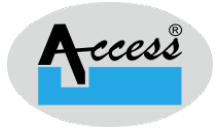

## Mozilla Firefox setting Test webpage for Windows RD service User Guide

Version No. 1.0

Access Computech Pvt Ltd

1 | P a g e

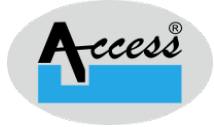

## **Mozilla Firefox Setting for Test Webpage.**

Step 1:Start the ACPL RD service and Open Mozilla Firefox Brower.

Step 2:Click the menu button  $\equiv$  as shown Red mark in below image and select O Settings.

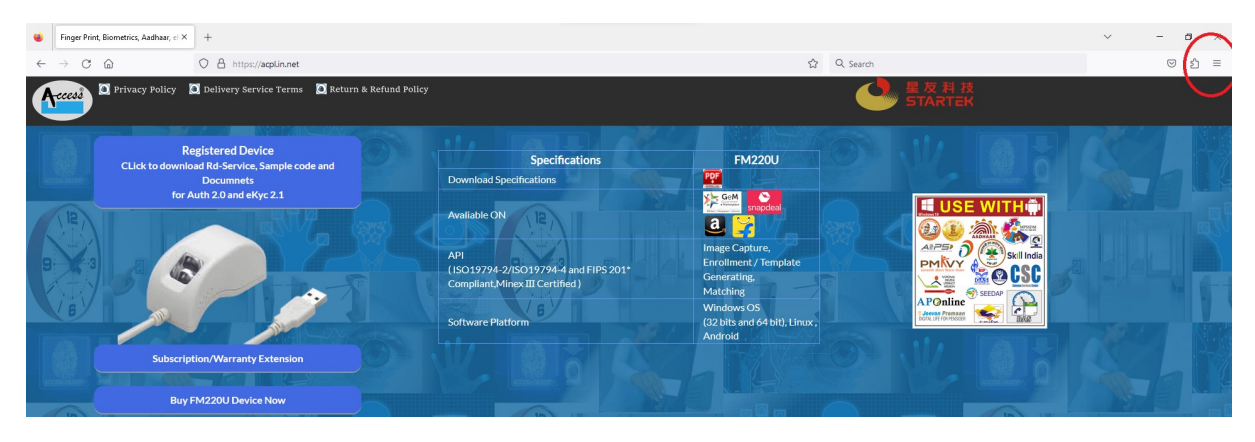

**Step 3:**Select the Privacy & Security and go to the Certificates section and click on view Certificates buttons.

| ۲      | RD SERVICE CALL DEMO PAGE                                                | G option - Google Search X 😫 Settings X +                                                                                                    |             |  |                   |  |  |  |
|--------|--------------------------------------------------------------------------|----------------------------------------------------------------------------------------------------|-------------|--|-------------------|--|--|--|
| ÷      | → <b>C</b>                                                               | Prirefox aboutpreferences#privacy                                                                                                    | 쇼           |  | ම හු ≡            |  |  |  |
| ie) Ge | tting Started 🗋 development & Sql                                        | 🌍 0 Notifications 🍳 Suggested Sites 🖶 https://www.ndtv.com 🗅 New Home 🗅 ISO L1 🗅 Kailash 🗅 Genetec 🗅 Fetia                                                                                                    | n 🗅 Marrige |  | C Other Bookmarks |  |  |  |
| (      | ੴ General                                                                | Find in Settings      Warn you about unwanted and uncommon software  Certificates      Query OCSP responder servers to confirm the current validity of     Certificates      Certificates      Security Devices                                                                                                    |             |  |                   |  |  |  |
|        | More from Mozilia                                                        | Firm Mozilla     HTTPS-Only Mode     HTTPS provides a secure, encrypted connection between Firefox and the web sites you visit. Most     web sites support HTTPS, and if HTTPS-Only Mode is enabled, then Firefox will upgrade all     connections to HTTPS.     Learn more     Enable HTTPS-Only Mode in all windows     Enable HTTPS-Only Mode in private windows only |             |  |                   |  |  |  |
|        | <ul> <li>£ Extensions &amp; Themes</li> <li>⑦ Firefox Support</li> </ul> | Don't enable HTTPS-Only Mode      DNS over HTTPS Domain Name System (DNS) over HTTPS sends your request for a domain name through an                                                                                                    |             |  |                   |  |  |  |

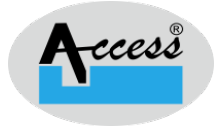

## **Step 4:**The certificate manager window appears, open to the Servers tab. Click On the Add Exception Button to add 11100 ports.

|    | ×                |                 |              |                     |         |             |  |  |
|----|------------------|-----------------|--------------|---------------------|---------|-------------|--|--|
|    | Your Certificate | s Authenticatio | on Decisions | People              | Servers | Authorities |  |  |
| TI | 3                |                 |              |                     |         |             |  |  |
|    | Server           |                 | SHA          | SHA-256 Fingerprint |         |             |  |  |
|    |                  |                 |              |                     |         |             |  |  |
|    |                  |                 |              |                     |         |             |  |  |
|    |                  |                 |              |                     |         |             |  |  |
|    |                  |                 |              |                     |         |             |  |  |
| ٢L |                  |                 |              |                     |         |             |  |  |
| C  | <u>D</u> elete   | Add Exception   |              |                     |         |             |  |  |
|    |                  | 4               |              |                     |         | ок          |  |  |

Step 5:Enter https://localhost:11100 in location and click on the Get certificate.

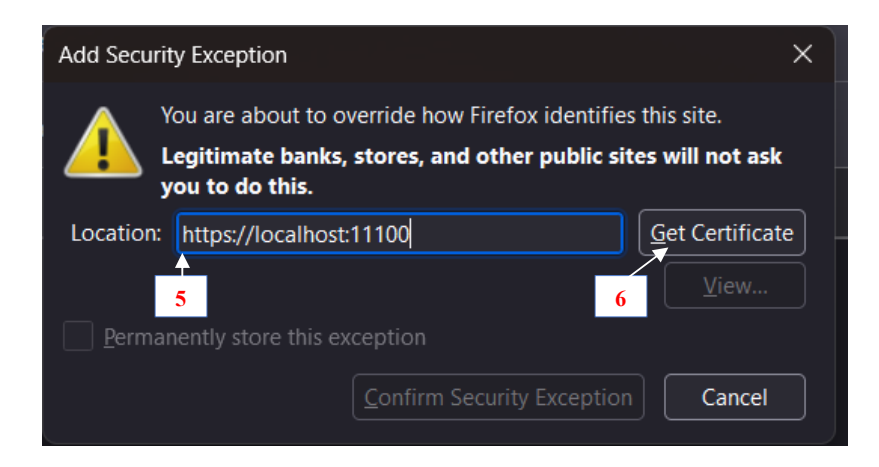

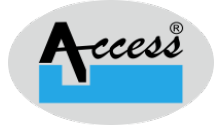

Step 6: Then click on Confirm Security Exception Button.

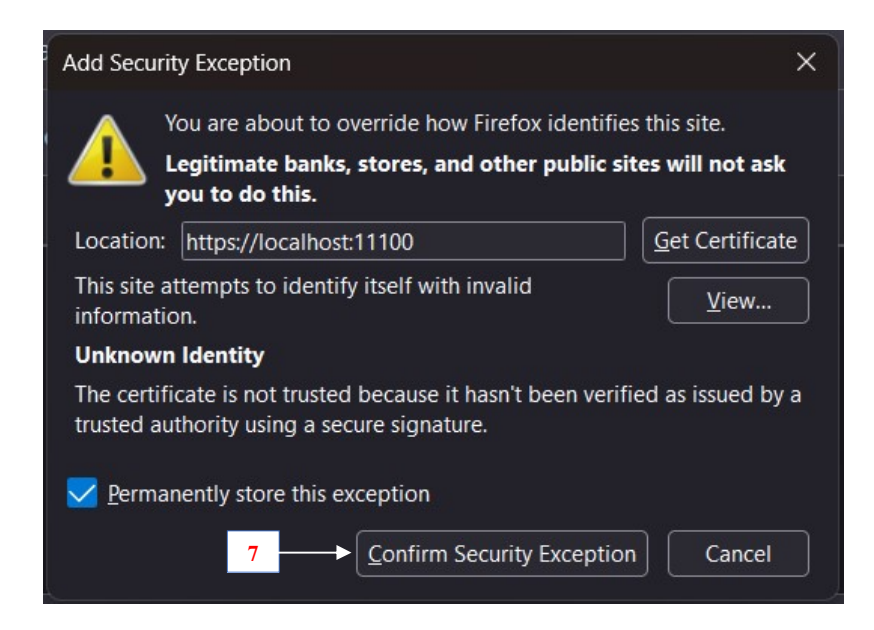

Step 7:Repeat Step 4 to Step 6 to add Exception for port 11200, Each Added server Shows in certificate manager window as shown in below Figure.

| Certificate Manager                                        |                        |                                            |         |                     |  |  |  |  |  |
|------------------------------------------------------------|------------------------|--------------------------------------------|---------|---------------------|--|--|--|--|--|
| Your Certificates                                          | Authentication Decisio | ns People                                  | Servers | Authorities         |  |  |  |  |  |
| These entries identify server certificate error exceptions |                        |                                            |         |                     |  |  |  |  |  |
| Server                                                     | Server                 |                                            |         | SHA-256 Fingerprint |  |  |  |  |  |
| localhost:11100                                            |                        | 1B:4E:BF:D7:04:A7:93:D1:49:4B:67:1C:5C:DC: |         |                     |  |  |  |  |  |
| localhost:11200                                            |                        | 1B:4E:BF:D7:04:A7:93:D1:49:4B:67:1C:5C:DC: |         |                     |  |  |  |  |  |
|                                                            |                        |                                            |         |                     |  |  |  |  |  |
|                                                            |                        |                                            |         |                     |  |  |  |  |  |
|                                                            |                        |                                            |         |                     |  |  |  |  |  |
|                                                            |                        |                                            |         |                     |  |  |  |  |  |
| Delete Add                                                 | E <u>x</u> ception     |                                            |         |                     |  |  |  |  |  |
|                                                            |                        |                                            |         | ок                  |  |  |  |  |  |
|                                                            |                        |                                            |         |                     |  |  |  |  |  |

4 | P a g e

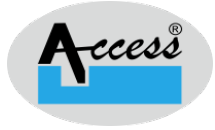

## **Step 8:** Now Open https://www.acpl.in.net/fm220\_entry/RD\_Service\_Call\_HTTP.aspx in Mozilla Firefox. As shown in the below image RD service is active in Mozilla Firefox.

|              | In the rd service call demo page $\times$ +     |                  |                                 |                       |                |         |                   |                   | ~ | - 8  | ×   |
|--------------|-------------------------------------------------|------------------|---------------------------------|-----------------------|----------------|---------|-------------------|-------------------|---|------|-----|
| $\leftarrow$ | $\rightarrow$ C $\textcircled{o}$ O             | https://www.acpl | in.net/fm220_entry/RD_Service_I | Call_HTTP.aspx        |                | ☆ 🖸     | C Search          |                   |   | . ⊗  | ර = |
|              | ACPL FM220 RD Service Call Demo                 |                  |                                 |                       |                |         |                   |                   |   |      |     |
|              | RD Service is ACTIVE                            |                  |                                 |                       |                |         |                   |                   |   |      |     |
|              | Active RD Service (HTTPS): 11200: STARTERACPL : |                  |                                 |                       |                |         |                   |                   |   |      | _   |
|              | Finger Type(fTy                                 | ype): FMR        | v                               | Finger Count(fCount): | 1 v            | PID For | rmat(format): XML | v                 |   |      |     |
|              | 0                                               | OTP :            |                                 | Demographic String:   |                |         |                   |                   |   | li.  |     |
|              | Validation F                                    | Key :            |                                 |                       |                |         |                   |                   |   | lli. |     |
|              | WAI                                             | DH :             |                                 |                       |                |         |                   |                   |   | li.  |     |
|              | RD Service In                                   | nfo              |                                 | Device Info           | Capture For Au | th      |                   | Capture For E-Kyc |   | ?    |     |

Please feel free to contact our helpline centre if you find any trouble while operating:

Phone: 0265- 6110 955 WhatsApp & Call: 78740 78565/81419 58565 / 90999 70565.